## EPSON STYLUS TX100 Series

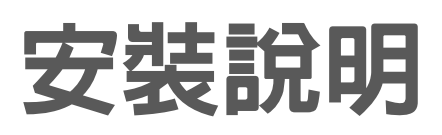

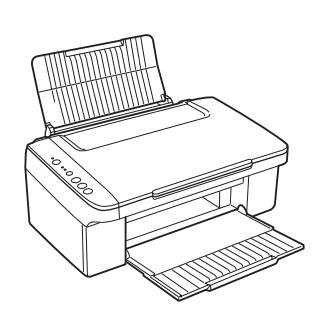

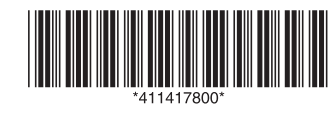

Copyright© 2008 Seiko Epson Corporation. All rights reserved Printed in XXXXXX

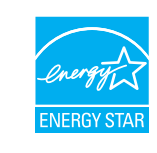

**EPSON** EXCEED YOUR VISION

1. 清點配件

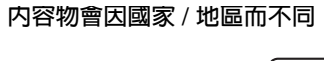

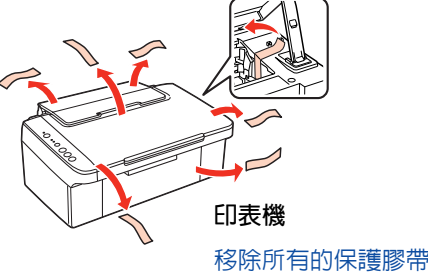

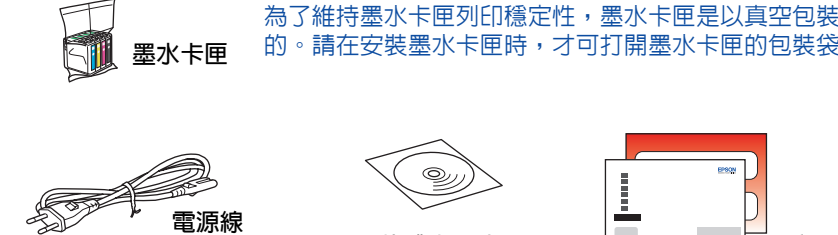

注意

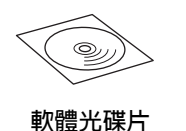

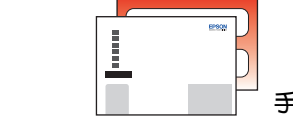

2. 開啓電源

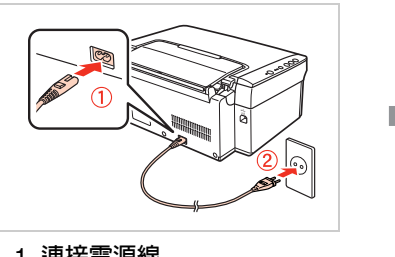

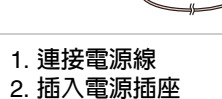

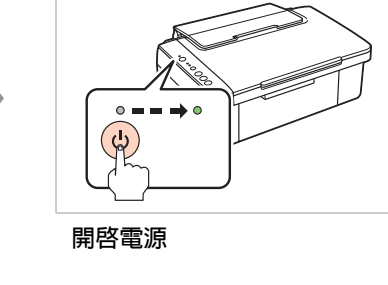

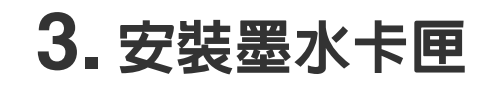

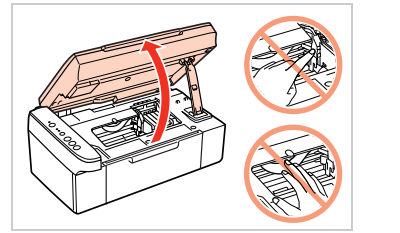

打開掃描單元

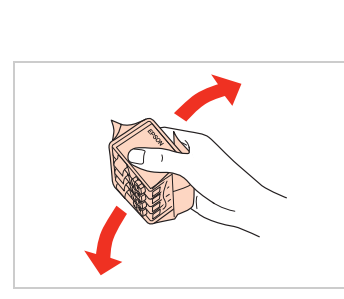

搖晃墨水卡匣

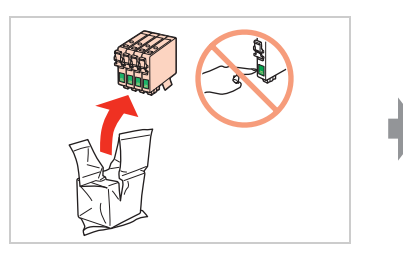

打開包裝,取出墨水卡匣

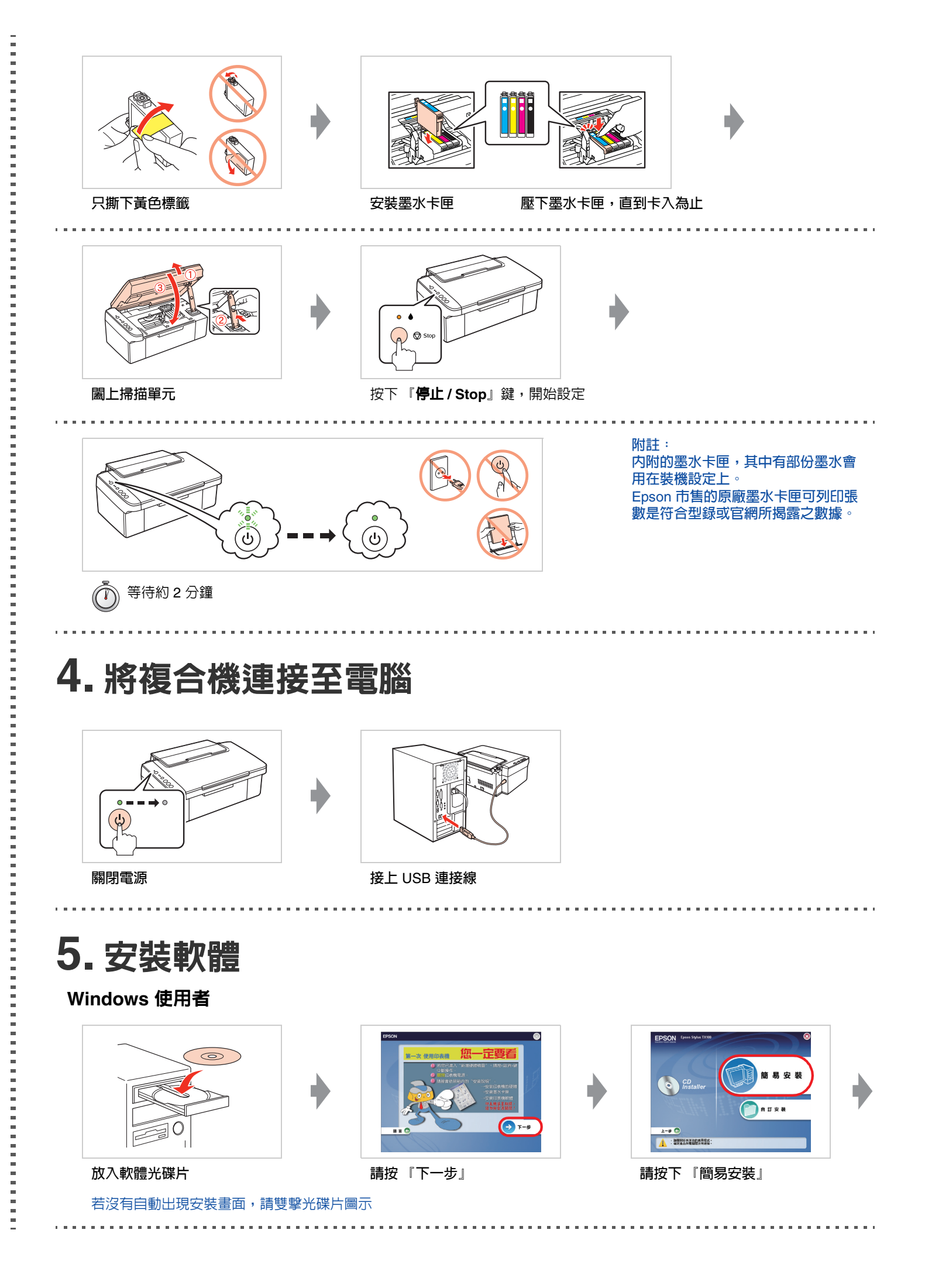

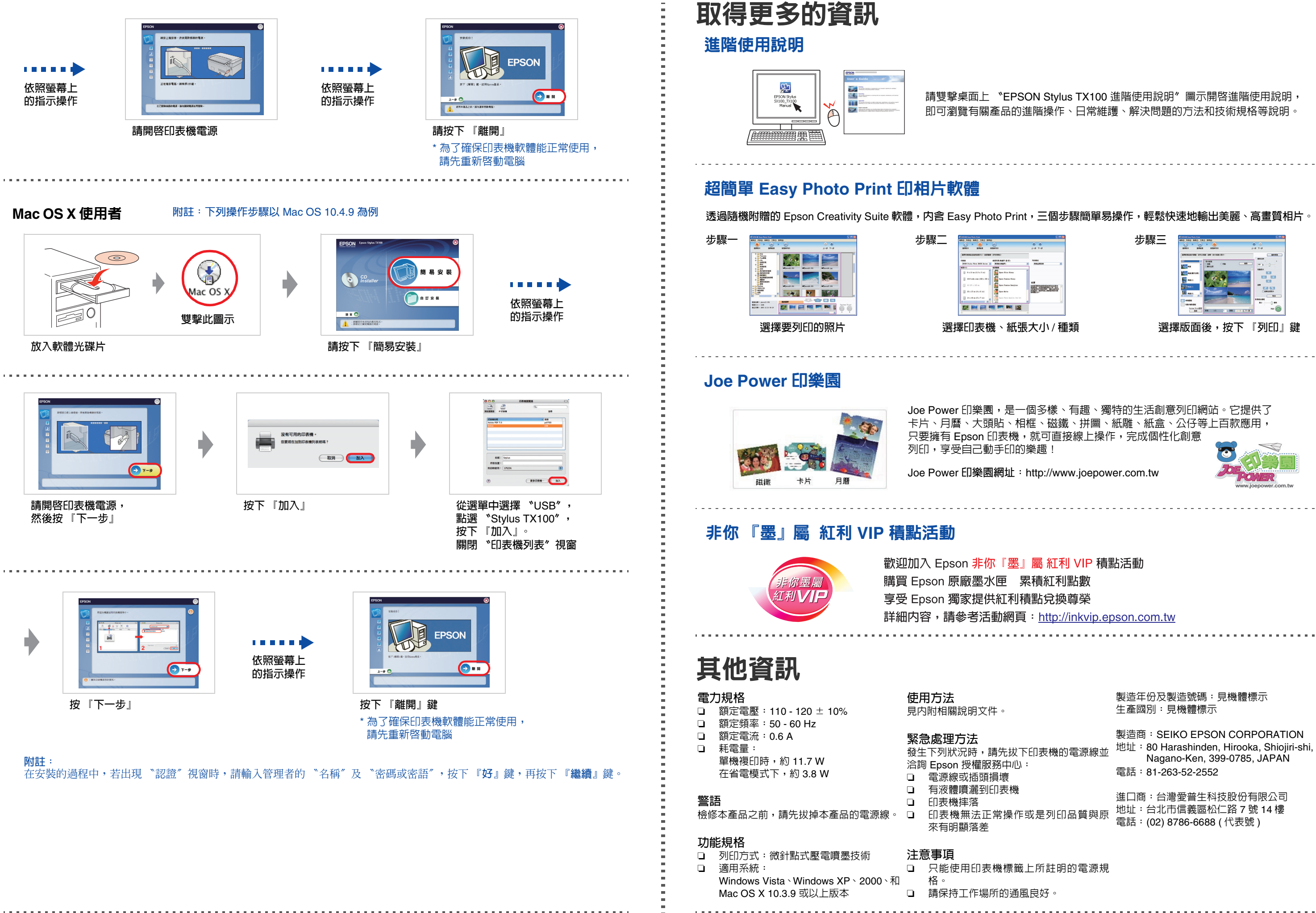

請雙擊桌面上 "EPSON Stylus TX100 進階使用說明"圖示開啓進階使用說明 即可瀏覽有關產品的進階操作、日常維護、解決問題的方法和技術規格等說明

步驟三 NURA 5.48% COB 0.9% **選擇版面後,按下『列印』**鍵 \_\_\_\_\_ Joe Power 印樂園,是一個多樣、有趣、獨特的生活創意列印網站。它提供了 卡片、月曆、大頭貼、相框、磁鐵、拼圖、紙雕、紙盒、公仔等上百款應用 只要擁有 Epson 印表機,就可直接線上操作,完成個性化創意 Joe Power 印樂園網址: http://www.joepower.com.tw

詳細内容,請參考活動網頁:http://inkvip.epson.com.tw 

> 製造年份及製造號碼:見機體標示 生產國別:見機體標示 製造商:SEIKO EPSON CORPORATION 地址: 80 Harashinden, Hirooka, Shiojiri-shi, Nagano-Ken, 399-0785, JAPAN 電話:81-263-52-2552 進口商:台灣愛普生科技股份有限公司 地址:台北市信義區松仁路7號14樓 電話:(02)8786-6688(代表號)